# 目次

| 閉域網(CRG | )を使う | 1 |
|---------|------|---|
| 設定      |      | 1 |
| 設定ファ    | ァイル  | 1 |
| 起動      |      | 3 |

閉域網(CRG) を使う

MA-E350/KL(AD) には 京セラ製 KDDI LTE 通信モジュール KYM11 を搭載しています。 KDDI の閉域網サービス クローズド リモート ゲートウェイ (CRG) のご利用が可能です。

### 「クローズド リモート ゲートウェイ」のシステム図

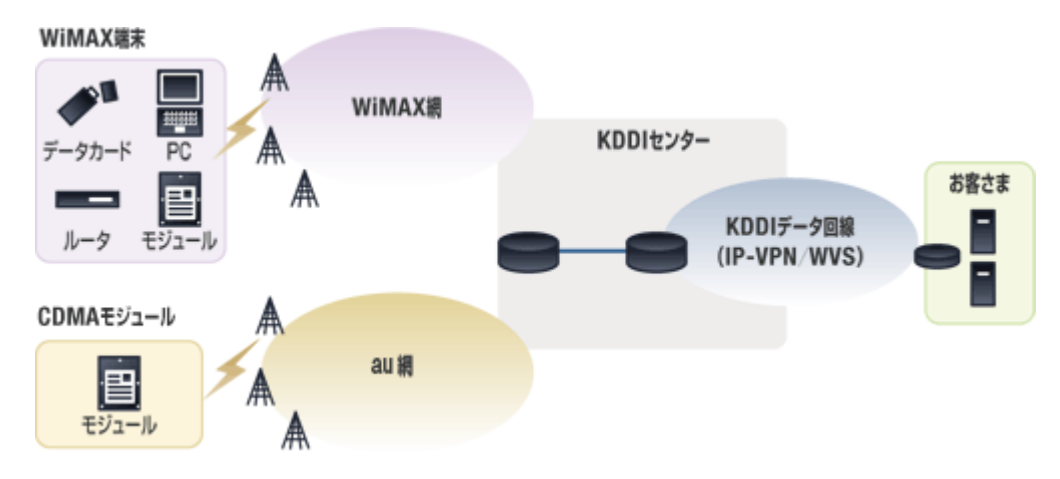

# 設定

- CRG を契約済みであること
- KYM11 で利用する SIM を、RADIUS カスタマーコントロール に登録済みであること

を前提とします。

# 設定ファイル

/etc/default/crg が設定ファイルとなります。デフォルトでは下記の設定になっています。

#### crg

ENABLE=0 WAKEUP=0 # Domain No. 0 DOMAIN0= LOCALADDR0= REMOTEADDR0= DEFAULTROUTE0= STATICROUTES0= IDLE0=30 ID0= PASSWORD0=

MA-X/MA-S/MA-E/IP-K Developers' WiKi - https://ma-tech.centurysys.jp/

```
# Domain No. 1
DOMAIN1=
LOCALADDR1=
REMOTEADDR1=
DEFAULTROUTE1=
STATICROUTES1=
IDLE1=30
ID1=
PASSWORD1=
# Domain No. 2
DOMAIN2=
LOCALADDR2=
REMOTEADDR2=
DEFAULTROUTE2=
STATICROUTES2=
IDLE2=30
ID2=
PASSW0RD2=
# Domain No. 3
DOMAIN3=
LOCALADDR3=
REMOTEADDR3=
DEFAULTROUTE3=
STATICROUTES3=
IDLE3=30
ID3=
PASSWORD3=
# --- Example ---
# ENABLE=1
# WAKEUP=0
#
# DOMAINx=host.example.jp
# LOCALADDRx=192.168.5.34
# REMOTEADDRx=
# DEFAULTROUTEx=
# STATICROUTESx=10.254.0.0/24,10.253.0.0/24
# IDLEx=30
# IDx=userid
# PASSWORDx=password
```

#### 初期状態ではドメインは 4 つまで placeholder として記載してあります。 各ドメインごとに設定する項目は下記のとおりです。

| 項目      | 内容    | 値の範囲 | 設定例             |
|---------|-------|------|-----------------|
| DOMAINx | ドメイン名 |      | crg1.example.jp |

https://ma-tech.centurysys.jp/

| 項目            | 内容                    | 値の範囲             | 設定例                                            |
|---------------|-----------------------|------------------|------------------------------------------------|
| LOCALADDRx    | ローカル IP アドレス          |                  | 10.1.0.1                                       |
| REMOTEADDRx   | リモート IP アドレス          |                  |                                                |
| DEFAULTROUTEX | デフォルトルートを設定す<br>る     | 1 / 0 もしく<br>は空欄 |                                                |
| STATICROUTESX | スタティックルート(複数<br>設定可)  |                  | 172.16.0.0/24,172.16.1.0/24 (カンマ区切<br>りでいくつでも) |
| IDLEx         | 無通信タイムアウト切断時<br>間 [秒] | 0以上の整数           | 30                                             |
| IDx           | 接続ID                  |                  | user1@crg1.example.jp <sup>1)</sup>            |
| PASSWORDx     | 認証パスワード               |                  |                                                |

## 起動

設定ファイルを編集したら、下記コマンドでサービスを起動します。 次回起動以降は、サービスは自動で起動します。

user1@plum:~\$ sudo service crg start crg start/running, process 1789 user1@plum:~\$

#### プロセスは、

- pppd (ドメイン数分)
- mgetty (SMS 着信ハンドリング)

が起動します。

| 1776 ? | S  | 0:00 /usr/sbin/pppd call nw1.example.jp |
|--------|----|-----------------------------------------|
| 1783 ? | S  | 0:00 /usr/sbin/pppd call nw2.example.jp |
| 1789 ? | Ss | 0:00 /sbin/mgetty /dev/ttyKYM11         |

PPP の UnitNo. は、ドメイン 1 つめから 500 ~ にしています (ppp500, ppp501, ...)□

設定した static route, default route が、ppp500[] に対して設定されます。

```
user1@plum:~$ ip route show
10.112.114.100 dev ppp500 proto kernel scope link src 10.27.201.2
10.112.114.101 dev ppp501 proto kernel scope link src 10.27.202.2
192.168.0.64/27 dev ppp501 scope link <--- static route
192.168.11.64/27 dev ppp500 scope link <--- []
192.168.100.0/24 dev ppp500 scope link <--- []
192.168.253.0/24 dev eth0 proto kernel scope link src 192.168.253.253
192.168.254.0/24 dev eth1 proto kernel scope link src 192.168.254.254
```

1)

KYM12 CRG の場合、@ のあとにドメイン名を付与する必要があります

From: https://ma-tech.centurysys.jp/ - MA-X/MA-S/MA-E/IP-K Developers' WiKi

Permanent link: https://ma-tech.centurysys.jp/doku.php?id=mae3xx\_ope:connect\_crg:start

Last update: 2019/03/16 12:01